Hieronder wat printscreens m.b.t uploaden stukken tbv geldverstrekker (DA DocumentAanvraag /DX DocumentBericht)

-U dient per documentverzoek te selecteren, 1 document uploaden en een DX DocumentBericht aanmaken. U kunt niet alle documenten in 1x keer uploaden en verzenden. Onderstaande handeling dient per document uitgevoerd te worden.
-Er wordt gebruik gemaakt van pop- ups, zorg dat de pop- up blokkering uit staat.

## Procedure

1. Klik op **HDN** in de traybar Advisor, klik op berichten ophalen button.

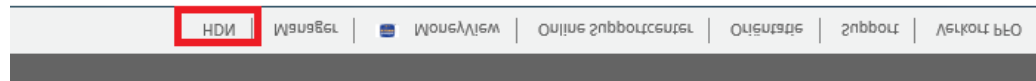

2. U heeft een DA (DocumentAanvraag) ontvangen. Deze is terug te vinden in de HDN berichtenmanager (na eerdere verzending AX Offerteaanvraag).

|                                      |              |                |                    |                            |                     | U bent ingrigs              | i ais abcadviseu |
|--------------------------------------|--------------|----------------|--------------------|----------------------------|---------------------|-----------------------------|------------------|
| Toon alles                           |              |                |                    | •                          |                     |                             |                  |
| erichtsoort Aar                      | wrager       |                | Maatsch            | appij                      | Datum aangemaakt    | Datum verstuurd / ontvangen | Groep            |
| K OfferteAanvraag 🕦 🛛 📟              |              |                | ABN AM             | RO                         | 03-10-2014 10:44:04 | 03-10-2014 10:45:39         | ABC div1         |
| DA DocumentAanvraagBericht           |              |                | FIGLO D            | A-OX                       |                     | 05-10-2014 10:32:57         | ABC div1         |
| Bericht inzlen                       |              |                |                    | -                          |                     |                             |                  |
| Bewijsstukken vrij besteedbaar vermo | gen          | Aan te leveren | Selecteer document | Aanmakan DX bericht        |                     |                             |                  |
| Machtigingsformulier incasso         |              | Aan te leveren | Selecteer document | Aanmaken DK bericht        |                     |                             |                  |
| Getekende origineel afferte          |              | Aan te leveren | Selecteer document | Aanmaken DK bericht        |                     |                             |                  |
| NHG-akkoord                          |              | Aan te leveren | Selecteer document | Aanmaken DX bericht        |                     |                             |                  |
| Afschrift(en) privé-rekening         | V.V. VierEen | Aan te leveren | Selecteer document | Aanmaken DX bericht        |                     |                             |                  |
| Kopie Identiteitsbewijs              | V.V. VierEen | Aan te leveron | Selecteer document | Aanmaken DX bericht        |                     |                             |                  |
| Financieringsopzet                   |              | Aan te leveren | Selecteer document | Anmaken DX bericht         |                     |                             |                  |
| Taxatierapport van de woning         |              | Aan te leveren | -                  | Contractory of Contractory |                     |                             |                  |

3. Klik op Selecteer document (let op, het bestand dient niet groter te zijn dan 3.000kb. Als deze groter is, dient u het bestand te verkleinen. U kunt het aantal MB's van uw .pdf bestand verkleinen via <u>http://smallpdf.com/compress-pdf</u> (eventuele instructie is op te vragen bij Figlo Support).

| Bewijsstukken vrij besteedbaar vermogen | Aan te leveren | Selecteer document | Annuken DX bericht |
|-----------------------------------------|----------------|--------------------|--------------------|
|                                         |                |                    |                    |

## 4. Als het document is geüpload klikt u op Aanmaken DX bericht

| Bewijsstukken vrij besteedbaar vermogen | Aan te leveren | Selecteer document | Aanmaken DX bericht |
|-----------------------------------------|----------------|--------------------|---------------------|

5. Vervolgens moet er een nieuwe regel geladen worden waarin een **DX DocumentBericht** met de naam van het geüploade stuk te zien zijn. U klikt op de blauwe "**Verzenden via HDN**" button.

| Berichten ophalen  |                 | A .                                  |                   | U bent ingelogi     | ogd als abcadviseur).       |          |
|--------------------|-----------------|--------------------------------------|-------------------|---------------------|-----------------------------|----------|
| Toon alles         | 1               |                                      |                   |                     |                             |          |
| Berichtsoort       |                 | Aanvrager                            | Maatschappij      | Datum aangemaakt    | Datum verstuurd / ontvangen | Groep    |
| AX OfferteAanvraag | 3               | VierEen, VV, Straat 1, 1111aa Plaats | ABN AMRO          | 03-10-2014 10:44:04 | 03-10-2014 10:45:39         | ABC div1 |
| DA DocumentAanv    | raagBericht     |                                      | FIGLO DA-DX       |                     | 06-10-2014 10:32:57         | ABC div1 |
| DX DocumentBeric   | int.            |                                      | HON CERTIFICERING | 06-10-2014 10:36:33 |                             | ABC dW1  |
| Verzenden via HDN  | Bericht inzien  | Document inclen                      |                   |                     |                             |          |
| Bewijsstukken vri  | j besteedbaar w | ermogen Beoordeling                  |                   |                     |                             |          |

6. En tot slot het DX DocumentBericht versturen via de flex.

Er wordt een nieuwe pop up venster geopend, u moet worden doorgeleid naar een Flexveld waarin de button "**verzenden**" te zien is. Klik op verzenden en nu wordt het document verstuurd naar de geldverstrekker.

Bovenstaande handelingen dient u per docuement uit te voeren.

## 7. U kunt zien aan Datum verstuurd/ ontvangen of het document is ontvangen door de maatschappij

| Toon alles                  |                                   | •                 |                     |                                                                                                    |         |
|-----------------------------|-----------------------------------|-------------------|---------------------|----------------------------------------------------------------------------------------------------|---------|
| Berichtsoort                | Aanvrager                         | Maatschappij      | Datum aangemaakt    | Datum verstuurd / ontvangen                                                                                                    | Groep   |
| AX OfferteAanvraag 👩        | Martine M/ Groups Hilling Diseter | ABN AMRO          | 03-10-2014 10:44:04 | 03-10-2014 10:45:39                                                                                                    | ABC div |
| DA DocumentAanvraagBerid    | nt                                | FIGLO DA-DX       |                     | 06-10-2014 10:32:57                                                                                                    | ABC div |
| DX Document Bericht         |                                   | HDN CERTIFICERING | 06-10-2014 10:36:33 | 06-10-2014 10:38:03                                                                                                    | ABC div |
| Bericht inzien Document inz | ien 1                             |                   |                     | and the second second se |         |

8. Vervolgens als u alles heeft verzonden kunt u controleren of de stukken in goede orde zijn ontvangen of meer stukken benodigd zijn. Klik de DA DocumentAanvraag open

| Berichten ophalen          |                                    | M dent ingelogo an adciativite |                     |                             |          |  |  |
|----------------------------|------------------------------------|--------------------------------|---------------------|-----------------------------|----------|--|--|
| Toon alles *               |                                    | •                              |                     |                             |          |  |  |
| Berichtsoort               | Aanvrager                          | Maatschappij                   | Datum aangemaakt    | Datum verstuurd / ontvangen | Groep    |  |  |
| AX OfferteAanvraag 🕕       | Marcany Physics of Letters Physics | ABN AMRO                       | 03-10-2014 10:44:04 | 03-10-2014 10:45:39         | ABC div1 |  |  |
| DA DocumentAanvraagBericht |                                    | FIGLO DA-DX                    |                     | 06-10-2014 10:52:35         | ABC div1 |  |  |
| DA DocumentAanvraagBericht |                                    | FIGLO DA-DX                    |                     | 06-10-2014 10:32:57         | ABC div1 |  |  |
| DX DocumentBericht         |                                    | HDN CERTIFICERING              | 06-10-2014 10:36:33 | 06-10-2014 10:38:03         | ABC div1 |  |  |
| AX OfferteAanvraag         | NulNulZeven, d, Dorpsstraat 2, d d | ABN AMRO                       | 29-09-2014 9:35:35  | 29-09-2014 9:36:26          | ABCdiv1  |  |  |
| AX OfferteAanvraag 🚥       | Files511, V, V 1, 1111vv V         | ABN AMRO                       | 26-09-2014 11:53:20 | 26-09-2014 11:54:57         | ABC div1 |  |  |

9: In het nieuwe DA DocumentAanvraag staat vermeld dat het eerder verzonden document (via DX DocumentBericht) akkoord is

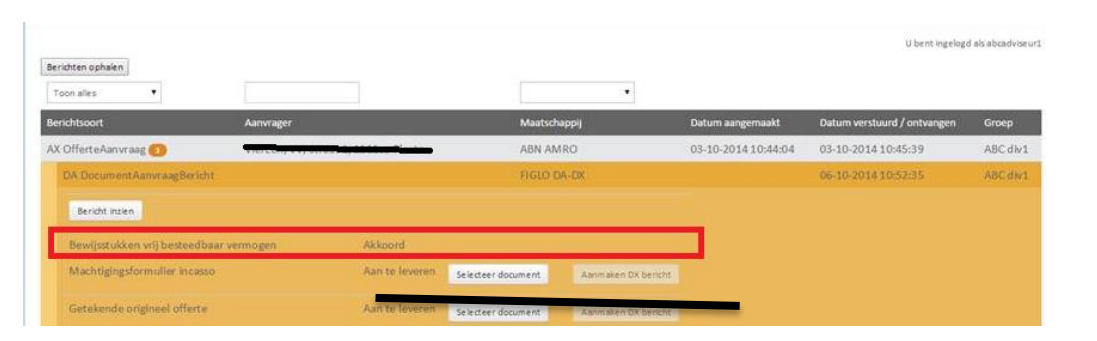